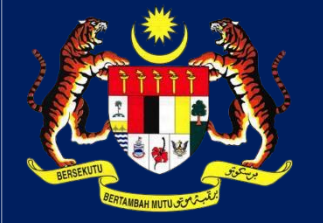

# MANUAL PENGGUNA HIMS

# HOUSING INTEGRATED MANAGEMENT SYSTEM (HIMS)

KEMENTERIAN PERUMAHAN DAN KERAJAAN

TEMPATANJABATAN PERUMAHAN NEGARA

SEMAKAN eKYC

PENGGUNA | MEI 2025

**KPKT** 

#### JABATAN PERUMAHAN NEGARA

## MANUAL PENGGUNA SEMAK eKYC

| REFCO TRANSACE PORTAGO TRANSACE PORTAGO TRANSACE PORTAGO TRANSACE PORTAGO TRANSACE PORTAGO PORTAGO POR | NIMS Periodju  XXXXXXXXXXXXXXXXXXXXXXXXXXXXXXXXXXXX | 1. Kli<br>2. Kli<br><b>TA</b><br>3. Kli | k Perkhidmatan<br>k PENGURUSAN eSPA,<br>NDATANGAN DIGITAL DAN Estamping<br>k SEMAK eKYC |
|----------------------------------------------------------------------------------------------------|-----------------------------------------------------|-----------------------------------------|-----------------------------------------------------------------------------------------|
| REKOD TRANSARSI FERKINIMATAN TUAASAN FROM. PROFIL                                                                                                    | HIMS Pemoju  Tax set son -    SEMAK eKYC            | 1. Ma<br>2. Kli                         | asukkan No. Kad Pengenalan/Pasport<br>k butang <b>Semak</b>                             |

### JABATAN PERUMAHAN NEGARA

| SEMAK eKYC    Mosukkon No.Kad Pengenolon/Pasport  Semak    Nome: ANALASYQNI BITI NOLAMAD ZARI    No. Kad Pengenolon/Pasport:  No. Kad Pengenolon/Pasport    No. Kad Pengenolon/Pasport:  Frank alioosnylajinntziggmoli.com    Alemat: I  PUCHONG PEBMAI 4750 PUCHONG SELANOOR    Status eKYC: IB02, 23/04/2025  Status eKYC: IB02, 23/04/2025 | Jika individu tersebut telah lakukan eKYC<br>menggunakan aplikasi iDsaya,<br>1. Maklumat individu terbabit akan<br>dipaparkan. |
|----------------------------------------------------------------------------------------------------|----------------------------------------------------------------------------------------------------|
| SEMAK eKYC    Masukkan No.Kad Pengenalan/Pasport    Tiada reked dijumpal bagi No. Kad Pengenalan/Pasport:                                                                                                    | Jika individu tersebut belum membuat eKYC<br>menggunakan aplikasi iDsaya,<br>1. Mesej tiada rekod akan dipaparkan.             |